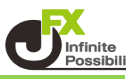

## ① 1本ずつ削除

1 削除したいラインの上でダブルクリックし、削除するラインを選択します。

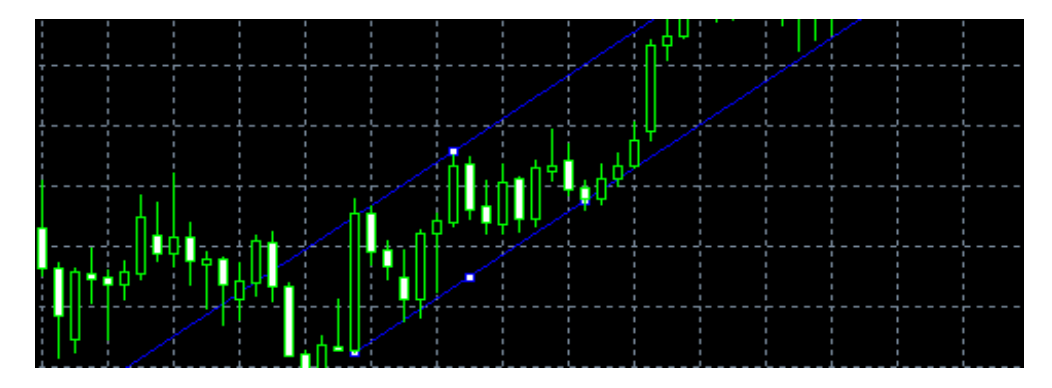

2 キーボードの【Back Space】キーを押すと削除できます。

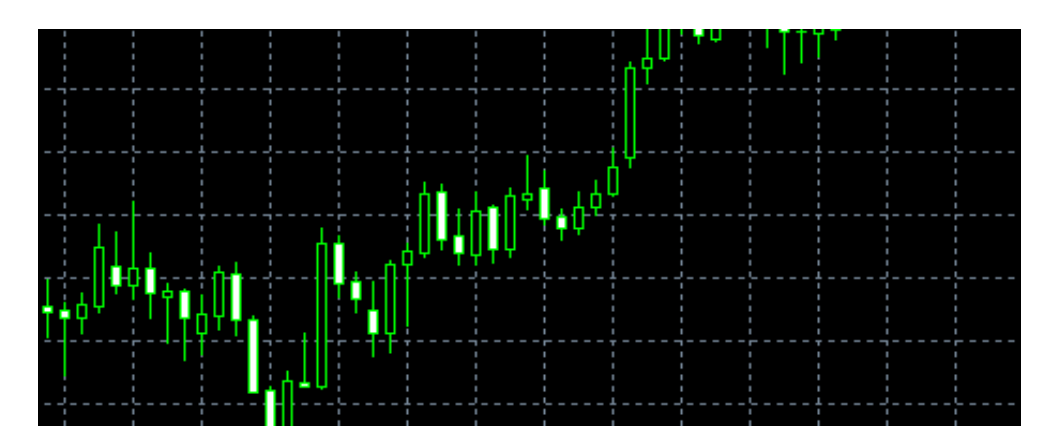

## ② 複数まとめて削除する

1 チャート上で右クリック→【表示中のライン等】をクリックします。

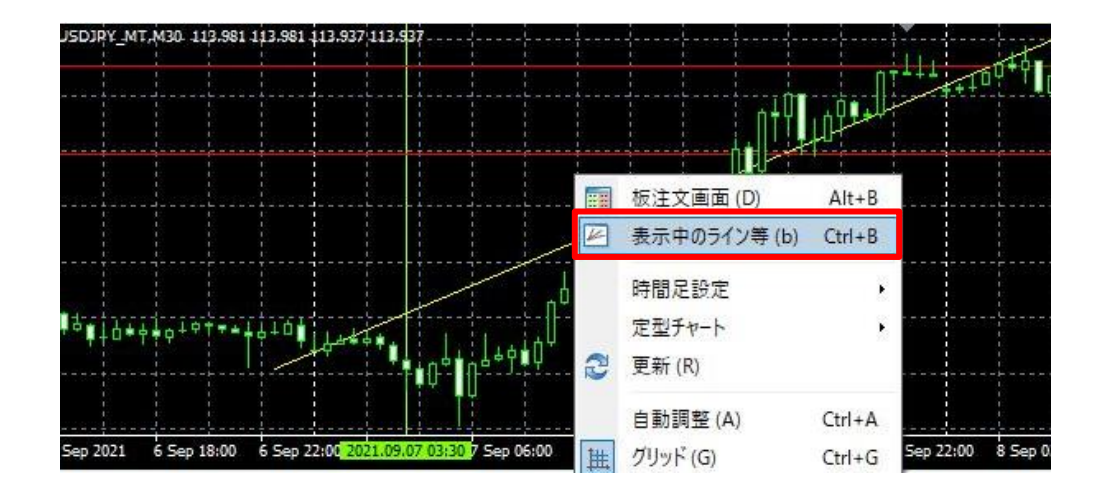

## 2 チャート上に表示されているラインの一覧が表示されます。 キーボードの「Ctrl」キーを押しながら、削除したいラインをクリックして選択します。

| 心等                           | 名前                                       | 記日月 | ウイン… | 表示 (S)           |
|------------------------------|------------------------------------------|-----|------|------------------|
| Vertical Line                | Vertical Line 42316                      |     | 0    | 編集 (E)           |
| Horizontal Line<br>Trendline | Horizontal Line 43200<br>Trendline 43203 |     | 0    | 肖 <b>邶</b> 余 (D) |
| Horizontal Line              | Horizontal Line 43215                    |     | 0    | すべて(L)           |
|                              |                                          |     |      |                  |
|                              |                                          |     |      |                  |
|                              |                                          |     |      |                  |
|                              |                                          |     |      |                  |

## 全て選択する場合は、キーボードの「Ctrl」キーと「A」キーを同時に押すと全選択されます。

| ライン等                         | 名前                                       | 言兑日月 | ウイン | 表示 (S)   |
|------------------------------|------------------------------------------|------|-----|----------|
| Vertical Line                | Vertical Line 42316                      |      | 0   | 編集 (E)   |
| Trendline<br>Horizontal Line | Trendline 42318<br>Horizontal Line 42321 |      | 0   | 肖川『余 (D) |
| Horizontal Line              | Horizontal Line 42325                    |      | 0   | すべて (L)  |
|                              |                                          |      |     |          |
|                              |                                          |      |     |          |

3「削除」ボタンをクリックすると、選択したラインがまとめて削除されます。

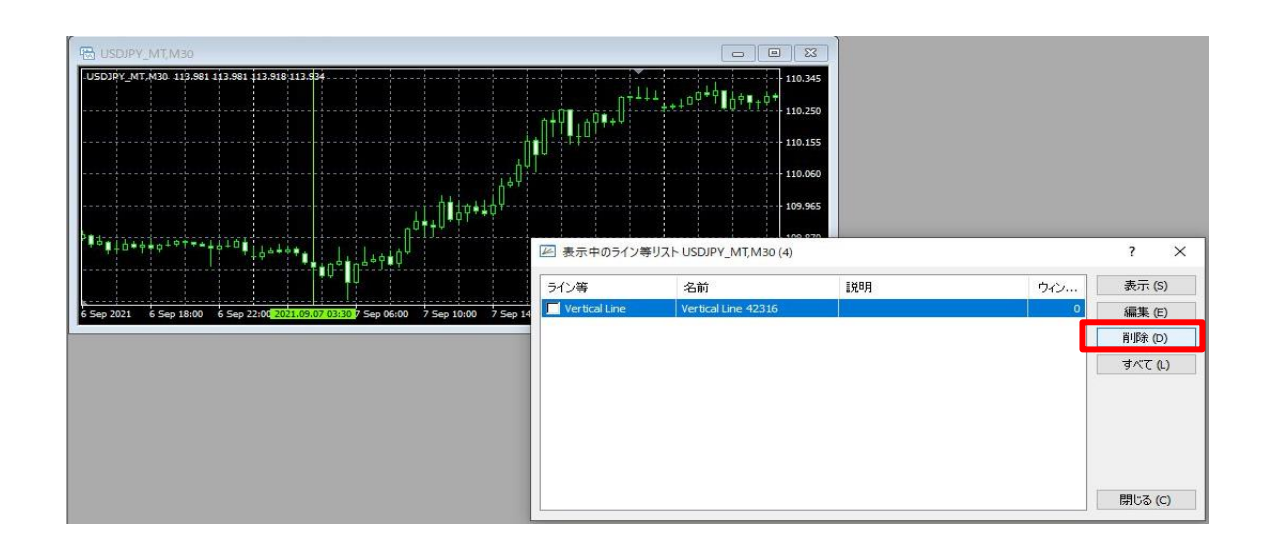